# Microreader<sup>TM</sup> Y Prime Plus Direct ID System

使用说明书

#### 1.产品简介

Microreader<sup>™</sup> Y Prime Plus Direct ID System 采用 6 色荧光标记,多重扩增检测 38 个 Y 染色体基因座。可用于法医学分析、亲缘关系检测以及科研等人类遗传鉴定方面。可以 对以滤纸或 FTA 卡为载体的血斑或唾液斑进行直接扩增,无需模板提取和纯化,同时适用 于 提取的 DNA 模板。所检测的位点中包含 DYS393、DYS570、DYS19、DYS392、 DYS549、Y GATA H4、DYS460、DYS458、DYS481、DYS635、DYS448、DYS533、 DYS456、DYS389I、DYS390、DYS389II、DYS438、DYS576、DYS391、DYS439、 DYS437、DYS385a/b、DYS643、DYF387S1、DYS627、DYS449、DYS518、rs2032678、 DYS447、DYS444、DYS557、DYF404S1、DYS527a/b 以及 DYS596。

有关 ISO18385 标识的解释,本产品经过 ISO18385 认证级的法医级产品。依据标准的范围,认证只包含了扩增试剂部分,而 Size Standard、Matrix Standards、Allelic Ladder 扩增后分析试剂不在本标准范围内。

#### 2.试剂储存

收到干冰或胶冰袋冷冻运输的试剂盒后,若暂时不用,请于-20℃以下长期保存;

● 试剂盒取出使用后,请4℃保存并避免反复冻融;如长时间不使用,请将酶试 剂盒内的 Master Mix 放入-20℃保存。

 ● 检测组份试剂盒请置于"电泳检测室"4℃保存,避免反复冻融,并避免接触扩 增组份试剂盒,以免造成污染。

#### 3.遗传分析仪

对于应用 Applied Biosystems®3500/3500XL 遗传分析仪,我们建议在使用前 30 分钟,预热炉温至 60℃。设置仪器程序时,请使用以下参数。请参阅仪器用户手册了解更 多详细信息。

表 1 Microreader<sup>™</sup> Y Prime Plus Direct ID System 遗传分析仪参数设置:

| 遗传分析仪       | 运行模块                       | 染料组       | 进样电压 进样时间 |
|-------------|----------------------------|-----------|-----------|
| ABI®3500 型  | HID36_POP4                 | J6/Anydye | 3KV 10S*  |
| ABI®3130xL型 | HIDFragmentAnalysis36_POP4 | J6/Anydye | 3KV 10S*  |

\* 进样时间可以根据峰值的高度进行修改,建议修改范围为(2-24秒),以增加或减少所观察到的信号值。

#### 4.PCR 扩增体系

配制体系前务必将完全融化后的 Master Mix 和引物混合物漩涡震荡 10 秒钟,然后

| 版本号 V2.1 实施日期 2019年<br>短暂离心。<br>表 2 Microreader <sup>TM</sup> Y Prime Plus Direct ID System 扩增体系 |                                                      |                                         |  |  |
|--------------------------------------------------------------------------------------------------|------------------------------------------------------|-----------------------------------------|--|--|
|                                                                                                  | 反应组份                                                 | 25μL 体系加入量                              |  |  |
| X                                                                                                | Microreader <sup>TM</sup> 2× Master Mix V            | 12.5µL                                  |  |  |
| 1)                                                                                               | Microreader <sup>TM</sup> Y Prime Plus 5× Primer Mix | 5µL                                     |  |  |
| (J.                                                                                              | 模板 DNA                                               | 1.2mm 直径*(血卡或者血滤纸)<br>DNA 模板(0.5ng-2ng) |  |  |
| 18                                                                                               | 加 ddH <sub>2</sub> O 至反应终体积                          | 25μL                                    |  |  |

\* 请将滤纸片或 FTA 卡片完全浸入反应溶液体系,否则可能造成扩增失败;确定扩 增反应的数目,包括阳性及阴性对照。配体系时增加1-2个反应体系以消除移液误 差。

\* 对于新采集的血卡请将检材置于 95℃烘干 10min 效果更佳

#### 5.扩增程序

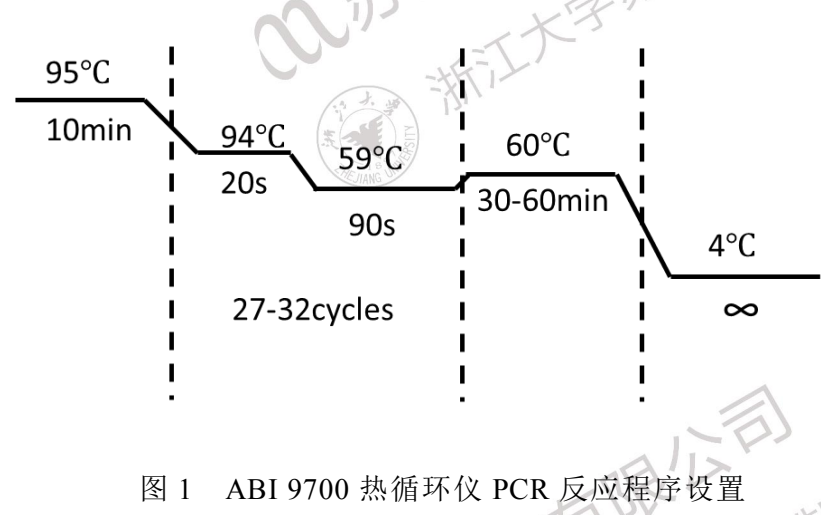

注意: (1) 当使用 GeneAmp® PCR System9700 热循环仪时,程序必须在最大温 度变化速率下运行(银或金镀银的热模块板)。热循环开始运行后可对温度变化速率进行 设置。选择"Method"进入设置选项界面,选择"9600"作为速率设置模式,然后输入反 应终体积;

(2) 将扩增样品长时间地保存在4℃或更高温度的环境中,可能会使产物降解。

(3) 扩增循环数与终延伸时间根据具体样本而定,推荐使用 28 个循环,终延伸 60min。

## 6.光谱校正(以3500型遗传分析仪为例)

(1) 光谱校正前先更换水和阴阳极 Buffer, 按 10µL 甲酰胺: 0.5µL 6 Dye Matrix Standard 的比例配制甲酰胺和荧光标准物混合物,轻轻震荡混匀后短暂离

心。

(2) 准备一块新的96孔反应板,将配制好的混合物均匀的分装在前三列各孔 中。95℃加热 3 min, 立即冰浴 3 min, 完成后装载 96 孔板并置于仪器托盘 中。

(3) 点击 Calibrate 下拉菜单中的 Spectral 按钮, 按照图示选择各种参数点击 Start Run 即可进行光谱校正。

注意: 去离子甲酰胺的质量对实验很重要。去离子甲酰胺应分装置于-20℃冻 存,反复冻融或长时间的置于4℃保存会导致去离子甲酰胺的降解。质量不好的 去离子甲酰胺可能含有离子,在电泳进样时与 DNA 发生竞争,这样会使电泳图 谱信号值减低并降低检测灵敏度。延长进样时间不能增加信号强度。去离子甲酰 胺为刺激性的致畸胎剂,应避免吸入以及直接接触皮肤。当操作此类试剂时,请 仔细阅读警告标签,并请戴手套并佩戴防护眼镜。由于不同实验室的扩增及检测 仪器的灵敏度不同,需要针对各个实验室仪器性能优化实验条件,包括 PCR 反。 应循环数和电泳进样时间。

#### 7.电泳检测

(1)标准上样体系:

| 体积 (µL)  |
|----------|
| 8.8~8.5  |
| 0.2~0.5  |
| 0.5~1.5* |
|          |

\* 根据产物浓度、测序仪的灵敏度适当增加或减少 PCR 产物量, 推荐量为 1µL

(2) 批量上样体系:在1ml甲酰胺中加入30~50µL分子量内标QD550,混匀, 分装到 96 孔板中, 9µL/孔;

(3) Allelic Ladder (等位基因阶梯) 使用量: 1µL;

(4) 电泳 Protocol 的建立:

4.1 创建 Instrument Protocol: 进入 library 界面,选择 Instrument Protocols 菜 单,点击 Create。注意将 Protocol Name 命名为"MR J6 Y Prime Plus",进样条件 设置为电压 3kv,时间 6~10 sec, Dye Set 选择提前设置好的"MR J6"。

4.2 创建 Sizecalling Procotol: 进入 library 界面,选择 Sizecalling Procotol 菜 单,点击 Create。在 Size Standard 下拉菜单中选择"QD550",其他选择默认。点 击 Save 保存。

4.3 创建 Assay: 进入 library 界面,选择 Assays 菜单,点击 Create。在 Assay Name 中输入"Microread Y Prime Plus", Application Type 下拉菜单中选择 "Fragment", Instrument Protocol 下拉菜单中选择 4.1 中创建的"MR J6 Y Prime Plus", Sizecalling Procotol 下拉菜单中选择 4.2 中创建的"MR Y Prime Plus Sizecalling Procotol"。待所有选项选择完成后点击 Save 保存。若第一步是 从创建 Assay 开始,也可在该界面下点击"Create New"菜单,按照上文所述要求 逐一创建新的 Instrument Protocol, Sizecalling Procotol 并将其保存至 Library 中。

4.4 创建 File Name Convention: 进入 library 界面,选择 File Name Conventions 菜单,点击 Create。在 Name 中输入"MR Sample name",也可根据个人喜好进行 更改。注意在 Select File Location 中选择 Custom File Location,可以先在硬盘新 建文件夹,此处点击 Browse 进行选择。待所有设置完成后点击 Save 保存。

4.5 创建 Result Group: 进入 library 界面,选择 Result Groups 菜单,点击 Create。在 Name 中输入"MR\_Result group",其他参数可根据个人喜好进行更 改。注意在 Select File Location 应与 4.4 中选择 Custom File Location 位置相同。 待所有设置完成后点击 Save 保存。

4.6 创建 Plate Template: a、进入 library 界面,选择 Assign Plate Contents 菜单, 在 New Plate 下拉菜单中选择 Create Plate from Template,在该界面中选择软件自 带的 ABI 样品表模板 "6dye\_36\_POP4" 双击打开。b、将 ABI 样品表模板 "6dye\_36\_POP4"中 Assays、File Name Conventions 和 Results Groups 栏目下的各 可选项逐一删去。c、在 Assays、File Name Conventions 和 Results Groups 各栏目 下点击 Add from library,分别向各栏目中加入 Microread\_Y Prime Plus、 MR\_Sample name 和 MR\_Result group。d、各栏目选项加入完成后点击 Save Plate 菜单,选择 Save as 后输入"MR Plate template",点击 ok 保存即可。

### 8.数据分析

 (1) 打开 Genemapper ID 软件,初次使用本试剂盒需要先导入 Panels&Bins,建 立相应的 Analysis Method,新建 Size Standard
(QD550:70,80,100,120,140,160,180,200,225,250,275,300,325,350,375,400,425,450,4 75,500,525,550);

(2) 导入电泳数据,选择相应的 Panel、Analysis Method 和 Size standard 等分析 参数,在"Sample Type"栏中,将 Ladder 的样本类型改为"Allelic Ladder";开始 分析数据。

| 试剂盒      | 组分名称                                                  | 200 人份规格   |
|----------|-------------------------------------------------------|------------|
|          | Microreader <sup>TM</sup> Y Prime Plus 5× Primer Mix  | 500µL*2 支  |
| 扩增组分试剂盒  | Control DNA M308(2ng/µL)                              | 25µL*1支    |
|          | Nuclease-Free Water                                   | 1800µL*2 支 |
| Taq 酶试剂盒 | Microreader <sup>TM</sup> 2× Master Mix V             | 1250µL*2 支 |
|          | Microreader <sup>TM</sup> Y Prime Plus Allelic Ladder | 40µL*1支    |
| 检测组分试剂盒  | Microreader <sup>TM</sup> Size Standard QD550         | 150µL*2 支  |
|          | 6-Dye Matrix Standards                                | 25µL*1支    |
|          | 的闭机基本                                                 |            |

#### 附表1 试剂盒组分表

| 基因座             | 荧光标记                 | M308 基因型      | 9948 基因型     |
|-----------------|----------------------|---------------|--------------|
| rs2032678       | FAM                  | -155.2        | 2            |
| DYS393          | FAM                  | 13            | 13           |
| DYS570          | FAM                  | 17            | 18           |
| DYS19           | FAM                  | 14            | 14           |
| DYS549          | FAM                  | 13            | 13           |
| Y GATA H4       | FAM                  | 12            | 10           |
| DYS444          | FAM                  | 13            | 12           |
| DYS460          | HEX                  | 11            | 11           |
| DYS458          | HEX                  | 17            | 18           |
| DYS481          | HEX                  | 22            | 24           |
| DYS635          | HEX                  | 24            | 23           |
| DYS438          | HEX                  | 12            | FSIJ 11 - FF |
| DYS447          | HEX                  | 25            | 25           |
| DYS596          | HEX                  |               | 16           |
| DYS456          | TAMRA                | 15            | 17           |
| DYS3891         | TAMRA                | 13            | 13           |
| DYS390          | TAMRA                | - 24          | 24           |
| DYS38911        | TAMRA                | - 29          | 31           |
| DYS448          | TAMRA                | 19            | 19           |
| DYS533          | TAMRA                | 12            | 12           |
| DYS449          | TAMRA                | 30            | 30           |
| DYS391          | ROX                  | 11            | 10           |
| DYS439          | ROX                  | 13            | 12           |
| DYS437          | ROX                  | 15            | 15           |
| DYS385a/b       | ROX                  | 11/14         | 11/14        |
| DYS643          | ROX                  | 10            | 11           |
| DYS518          | ROX                  | 37            | 38           |
| DYS576          | PURP                 | 19            | 16           |
| DYF404S1        | PURP                 | 15/16         | 12/14        |
| DYF387S1        | PURP                 | 34/36         | 35/38        |
| DYS627          | PURP                 | 24            | 22           |
| DYS527a/b       | PURP                 | 21/24         | 21/22        |
| DYS557          | PURP                 | 16            | 16           |
|                 | XAJI                 |               |              |
| N阅微基因技术有限公司     | T                    |               | 「「「「「「」」     |
| N市高新区科技城锦峰路 8 号 | 15 号楼 312 <u>www</u> | microread.com | licr         |
| × 18            |                      |               |              |

附表 2: Microreader<sup>™</sup> Y Prime Plus Direct ID System 基因分型信息